## Step By Step Guide – Filing Annual Reports Online

Connecticut law requires the following domestic (Connecticut) and foreign (outside Connecticut) business entities to file annual reports: Limited Liability Companies, Stock Corporations, Non-Stock Corporations, Limited Liability Partnerships, and Limited Partnerships.

No financial information is required in the report and a report is required even if the entity is not generating revenue/profit or is tax exempt (e.g., 501(c) 3). If an entity fails to file its annual report, the Secretary may <u>administratively dissolve</u> the entity. If you wish to dissolve the entity, need to change your registered agent or your business name, please see our <u>frequently asked questions</u>.

The fee for the annual report filing is **NOT** the **Business Entity Tax/BET/OP424**. The <u>Business Entity Tax</u> is collected by the CT Department of Revenue Services every two years (\$250). Questions about the BET should be made with the DRS (860-297-5962).

| ANNUAL REPORT FILING FEES     |               |                      |
|-------------------------------|---------------|----------------------|
| Entity Type                   | Domestic (CT) | Foreign (outside CT) |
| Limited Liability Company     | \$20          | \$20                 |
| Stock Corporation             | \$150         | \$435                |
| Non-Stock Corporation         | \$50          | \$50                 |
| Limited Liability Partnership | \$20          | \$20                 |
| Limited Partnership           | \$20          | \$20                 |

- Go to ct.gov/annualreport and select "File Annual Report Online"
- Read Terms and Conditions, then "Click to Acknowledge". Note: all documents filed with our office, including annual reports, are filed under penalty of false statement. All information must be true and accurate to the best of your knowledge.

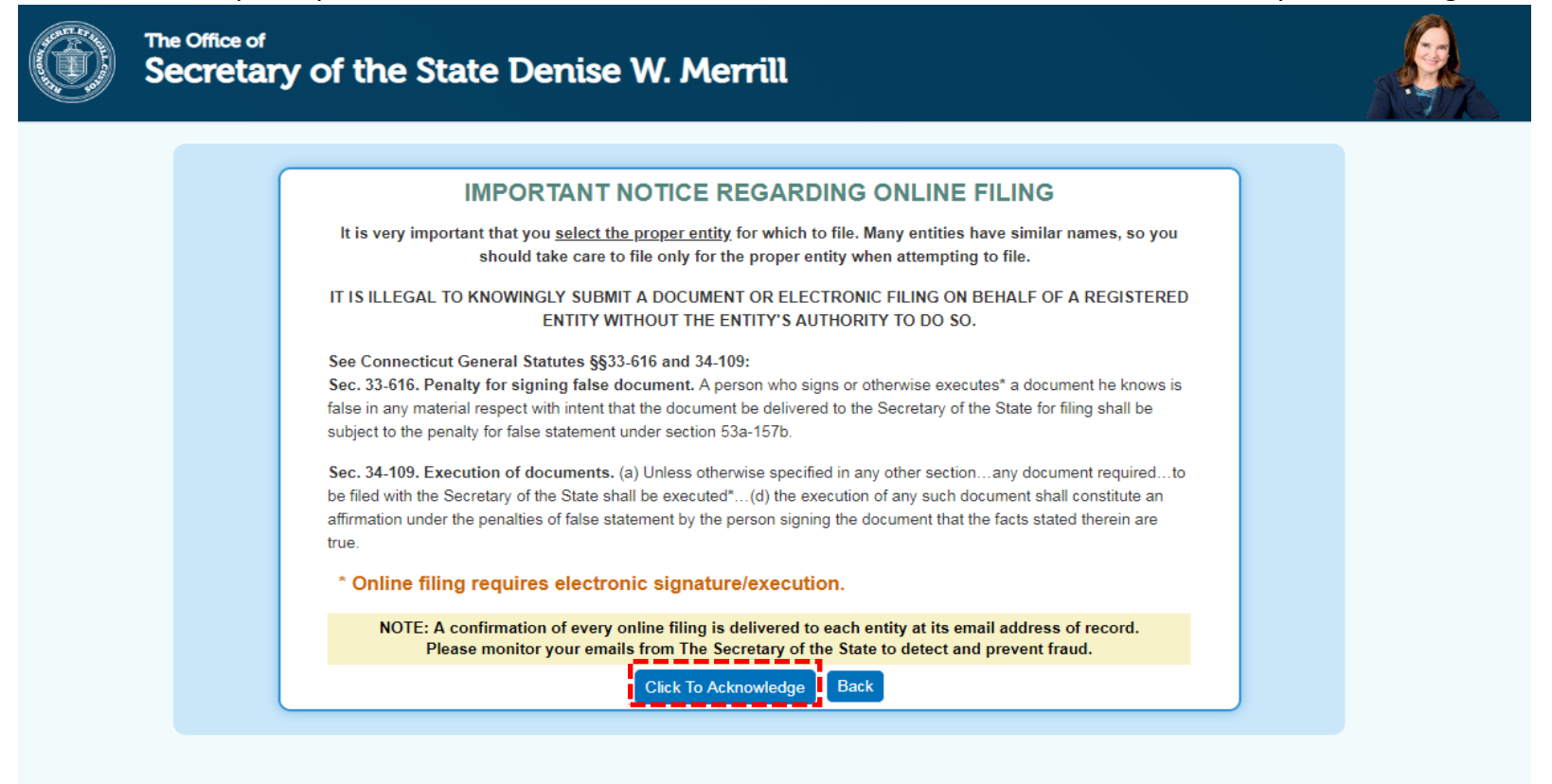

Click on "Continue Without Log-in". Note: "continue without log-in" is a feature available for annual report filers as a way to expedite the transaction. Other filing types require a customer account. If you have a customer account, you may use it to file your annual report.

| Sign-In to Your Account / Create New Account                                                  |  |
|-----------------------------------------------------------------------------------------------|--|
| An account MUST be created to form/register a business and for change of agent                |  |
| <ul> <li>File online using an existing Customer ID# (or create a User Account)</li> </ul>     |  |
| <ul> <li>Pay per transaction / fund your account</li> </ul>                                   |  |
| Receive confirmation via email                                                                |  |
| Access additional tools, such as Online Account Replenishment and Enhanced Reporting Features |  |
| <ul> <li>Recommended for Most Filers</li> </ul>                                               |  |
| Continue Without Log-In Cannot be used to register new business                               |  |
| <ul> <li>Limited Transaction Types Allowed</li> </ul>                                         |  |
| <ul> <li>File online NOW - no account creation or log-in required</li> </ul>                  |  |
| <ul> <li>Pay per transaction only</li> </ul>                                                  |  |
| <ul> <li>Receive confirmation via email</li> </ul>                                            |  |
| Conduct a Trademark Search                                                                    |  |

• Type in your name, address & e-mail address, then click "Continue". The "Customer Name" should be the name of the person making the filing. Note: Leave "Country" blank if using a United States address. If your browser has auto-filled the data it may have entered "United States" automatically. To correct, select the blank space at the top of the drop down menu.

| Customer Name:*  |                     |                       |
|------------------|---------------------|-----------------------|
| Email Address:*  |                     | (e.g. john@gmail.com) |
| Street Address:* |                     |                       |
| City:*           |                     |                       |
| State.*          | CONNECTICUT         | v                     |
| Country:         |                     | ¥                     |
| Zip:             |                     |                       |
|                  | Continue Clear Back |                       |

• Select "File Annual Reports"

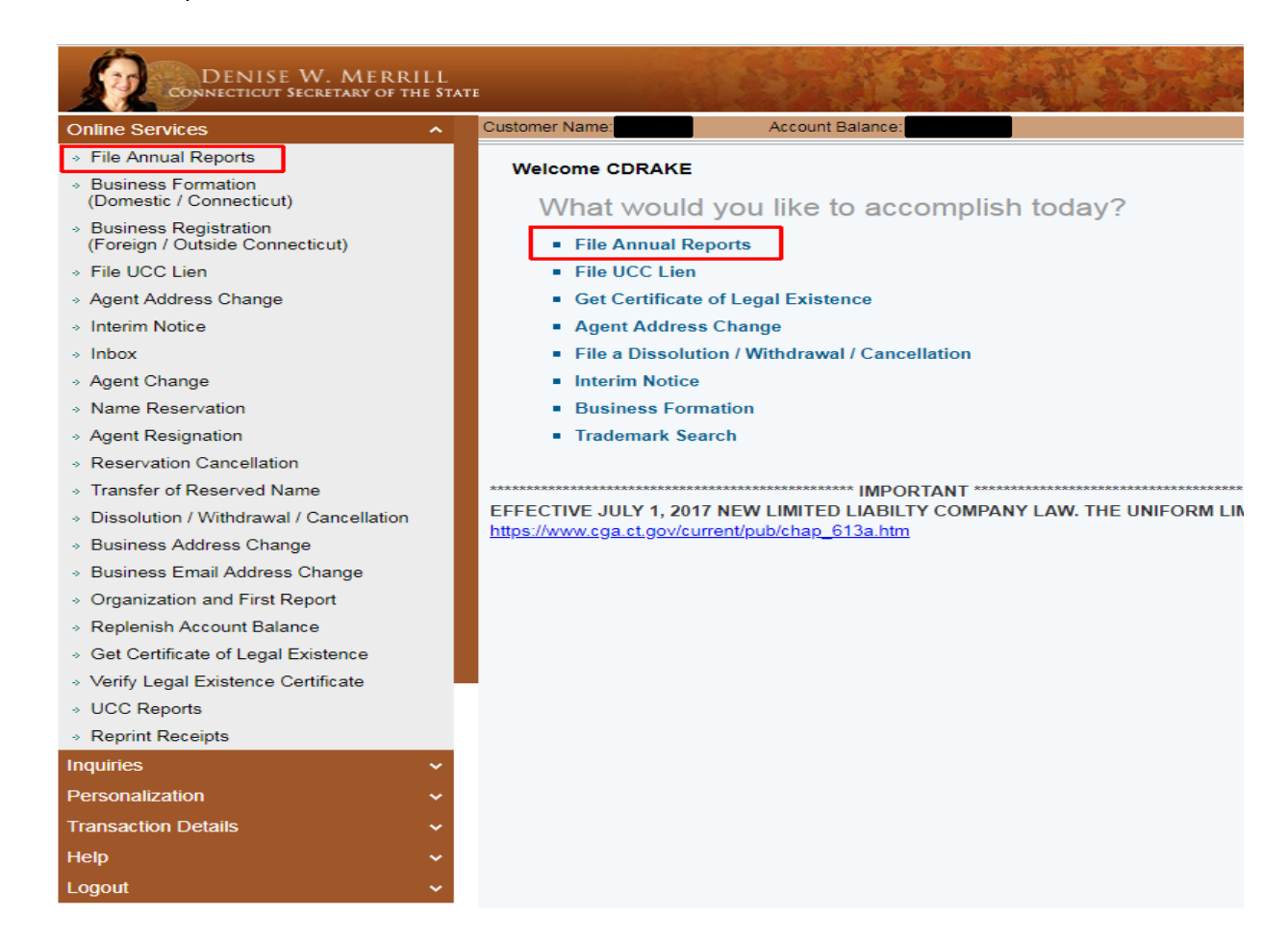

• Type in Business Name or Business ID, then click "Search Business"

| File Annual Reports                                                                                                    |                                                                                   |  |
|----------------------------------------------------------------------------------------------------|-----------------------------------------------------------------------------------|--|
| 🔊 → 🐼 → 🎇 →                                                                                                    |                                                                                   |  |
| Search Business Select Business Principal Maintenance                                                                                    | Payment Review Status                                                             |  |
| Search for Business                                                                                                    |                                                                                   |  |
| Business Name:                                                                                                    | example business llc                                                              |  |
| Business ID:                                                                                                    |                                                                                   |  |
| A wild card search can be done on Business<br>Example: Search for Business Name Hartfor<br>Result: Businesses containing Hartford will b | Search Business Back<br>Names using the asterisk symbol *.<br>d*.<br>e displayed. |  |

• The business information will display and should show as "Active", then click "Continue". Note: if the entity status is other than active, an annual report cannot be filed.

| File A | nual Reports           |                                                                                                    |                                                                      |                          |                             |
|--------|------------------------|----------------------------------------------------------------------------------------------------|----------------------------------------------------------------------|--------------------------|-----------------------------|
| Search | siness Select Business | +     +     +     +     +     +     +     +     +     +     +     +     +     +     +     +     +     +     +     +     +     +     +     +     +     +     +     +     +     +     +     +     +     +     +     +     +     +     +     +     +     +     +     +     +     +     +     +     +     +     +     +     +     +     +     +     +     +     +     +     +     +     +     +     +     +     +     +     +     +     +     +     +     +     +     +     +     +     +     +     +     +     +     +     +     +     +     +     +     +     +     +     +     +     +     +     +     +     +     +     +     +     +     +     +     +     +     +     +     +     +     +     +     +     +     +     +     +     +     +     +     +     +     +     +     +     +     +     +     +     +     ++     +     +     + |                                                                      |                          |                             |
| Select | Business               |                                                                                                    |                                                                      |                          |                             |
| Selec  | ion Criteria           |                                                                                                    |                                                                      |                          |                             |
|        | Business Name          | example business IIc                                                                                                    | Business ID:                                                         |                          |                             |
|        |                        |                                                                                                    |                                                                      |                          | Total Number of Records : 1 |
| #      | Business ID            | Business Name                                                                                                    | Agent Name                                                           | Principal Name and Title | Status Select               |
| 1      | 1225237                | EXAMPLE BUSINESS LLC                                                                                                    | JOHN DOE                                                             | JOHN DOE MEMBER          | Active                      |
|        |                        |                                                                                                    |                                                                      |                          | « <b>1</b> »                |
|        |                        | Note: P                                                                                                    | ease select an active business and click "Continue" to Continue Back | o proceed.               |                             |

• The next screen will show report year(s) requiring filing. Click "Continue". If you see more than one year here, then more than one annual report is due. You must file annual reports for previous years, before filing your current year's annual report.

| Follow | ving annual report fi | ling(s) are d | ue for EXAMPLE BUSINESS LLC (Business ID: 122523) |
|--------|-----------------------|---------------|---------------------------------------------------|
|        | Select                | Year          | Amount                                            |
|        | ۲                     | 2017          | \$20.00                                           |
|        |                       | 2018          | \$20.00                                           |
|        |                       | l             | Continue Back                                     |

- The Mailing & Principal Office addresses for your business will show. This is your opportunity to update this information if necessary. Note that mailing address may be a PO Box, but principal office address may not. Please also review and confirm the email address on record. Official correspondence from this office will be sent to that email address, including future annual report reminders.
- Check the E-Mail Address Box and enter E-Mail Address, then click "Continue"

| File Annual Reports                                                 |                                                                                     |                           |          |
|---------------------------------------------------------------------|-------------------------------------------------------------------------------------|---------------------------|----------|
|                                                                     | $\rightarrow$ $\bigcirc$ $\rightarrow$ $\bigcirc$                                   |                           |          |
| Search Business Select Business Principal Maintenance Payment       | Review Status                                                                       |                           |          |
| Business Details                                                    |                                                                                     |                           |          |
| Business Information                                                |                                                                                     |                           |          |
| Name of Corporation:                                                | EXAMPLE BUSINESS LLC                                                                | Business ID:              | 1225237  |
| Report Due Month and Year:                                          | March, 2018                                                                         | Filing Fee:               | \$20.00  |
| Mailing Address                                                     |                                                                                     |                           |          |
| Street Address 1:*                                                  | 123 MAIN STREET                                                                     | Street Address 2:         |          |
| Street Address 3:                                                   |                                                                                     | City:*                    | HARTFORD |
| State:*                                                             |                                                                                     | Zip:                      | 06666    |
| Country:                                                            |                                                                                     |                           |          |
| Principal Office Address                                            |                                                                                     |                           |          |
| Street Address 1:*                                                  | 123 MAIN STREET                                                                     | Street Address 2:         |          |
| Street Address 3:                                                   |                                                                                     | City:*                    | HARTFORD |
| State:*                                                             |                                                                                     | Zip:                      | 06666    |
| Country:                                                            |                                                                                     |                           |          |
| I hereby certify and state, under penalties of false statement that | t all of the information set forth on this annual report is true. I hereby electror | nically sign this report. |          |
| Name of Authorizer:*<br>(This acts as your signature)               |                                                                                     | Capacity of Authorizer:*  |          |
|                                                                     | I would like to get a reminder when my next annual report is ready for filing.      |                           | +        |
| Email Address:*                                                     | CHRIS.DRAKE@CT.GOV                                                                  |                           |          |
| (*) Indicates Required Field                                        | Continue Back                                                                       |                           |          |
| Your full name                                                      |                                                                                     |                           |          |

• Your authority for filing this annual report for this business (e.g., "member" or "manager" or "director"). LLC annual reports may be filed by an "authorized person." Corporation annual reports must be filed by an officer or director.

• (LLC's & Corporations only) this screen will show the name(s) of the principal(s) of the business.

If you want to edit the information for an individual, click on their name to open their information. Make any necessary changes, and then click "Save".

| Delete                   | 1                 |                 | MEMBER                                                  | 123 MAIN STREET, HARTFORD, CT, 06666 | 444 PINE STREET, GLASTONBURY,<br>06555 |
|--------------------------|-------------------|-----------------|---------------------------------------------------------|--------------------------------------|----------------------------------------|
|                          |                   |                 |                                                         |                                      | Showing 1 -                            |
|                          |                   |                 |                                                         |                                      | << 1                                   |
|                          |                   |                 | Please update the principal details you wish to report. |                                      |                                        |
|                          |                   |                 | e Principal Name to update titles and addresse          | **                                   |                                        |
|                          | Note: Please clic | « "Continue" to | creen.                                                  |                                      |                                        |
|                          |                   |                 | Add Principals Continue Back                            |                                      |                                        |
|                          |                   |                 |                                                         |                                      |                                        |
| isted principal is no lo | ngor 2 nrin       | مامی ادماد      | o″                                                      |                                      |                                        |
| isteu principal is no io | nger a prin       | cipal, sele     | e                                                       |                                      |                                        |

When all changes have been made to the principal(s), click "Continue"

Note: "Principal" is a member or manager of an LLC and an officer or director of a corporation (both stock and non-stock)

• If you have a customer account balance, you may "Pay using My Account." Otherwise, enter Credit Card Information (MasterCard, Visa, American Express and Discover are valid forms of payment), then click "Pay Securely Using Card"

| File Annual Reports                                                                |                                                |
|------------------------------------------------------------------------------------|------------------------------------------------|
|                                                                                    |                                                |
| Search Business Select Business Principal Maintenance Payment Review Status        |                                                |
| Payment Information                                                                |                                                |
| You can pay the transaction fee from your Account, The details of which are below. |                                                |
| Customer ID Customer Name                                                          | Customer Account Balance                       |
| Nate: An Amount of 500.00 will be deducted for                                     | tone save Assault Investe the transaction Fase |
| Note: An Amount of \$20.00 Will be deducted in                                     | om your Account towards the transaction Fees.  |
| Pay using My A                                                                     | CCOURT BACK                                    |
| OR you can pay for the trans                                                       | action fee using Credit Card.                  |
| Currently our website accepts VISA, AM                                             | EX, DISCOVER and MASTER CARD only              |
|                                                                                    | Mastercard                                     |
| ······································                                             |                                                |
| Credit Card Information                                                            | Billing Address                                |
| Credit Card Number:* (spaces are not allowed)                                      | Street Address.*                               |
| Name on Credit Card:*                                                              | City:*                                         |
| Expiration Date:* Month:   Year:                                                   | State.*                                        |
| Security Code:* More Information?                                                  | Zip.*                                          |
|                                                                                    | Country: United States                         |
| Pay securely using ( [*] Indicates Required Field                                  | Credit Card Back                               |

• If you need to make changes, make them now. You cannot change your annual report after it is filed. If you are done, select "File Annual Report". The next two pages will confirm your filing and provide the filing number for your annual report. You will receive an email receipt from SOTS.businessfiling@ct.gov.

| Review for Business Filing |                                                                                                    |
|----------------------------|----------------------------------------------------------------------------------------------------|
| The                        | information provided in the Annual Report must be current as of the date submitted. There is a civil penalty for untrue statements or omitted material facts. |
|                            | Your Payment has not yet been processed. You will only be charged after you click the "File Annual Report" button                                             |
|                            | File Annual Report Back                                                                                                    |
| Business Details           | Edit Business Info                                                                                                    |
| Name of Corporation:       | EXAMPLE BUSINESS LLC                                                                                                    |
| Business ID:               | 1225237                                                                                                    |
| Report Due Month and Year: | March, 2018                                                                                                    |
| Filing Fee:                | \$20.00                                                                                                    |
| Principal Information      | Edit Principal Info                                                                                                    |
| Principal 1:               | JANE DOE, MANAGER                                                                                                    |
| Payment Information        | Edit Payment Info                                                                                                    |
| Customer ID:               |                                                                                                    |
| Customer Name:             |                                                                                                    |
| Account Balance:           |                                                                                                    |
| Filing Fee:                | \$20.00                                                                                                    |
|                            | File Annual Report Back                                                                                                    |

| eport has been Successfully filed for EXAMPLE BUSINESS LLC                 |
|----------------------------------------------------------------------------|
| (Business ID: 1225237) for the year 2018. The Filing Number is 0005837855. |
|                                                                            |
|                                                                            |
| Continue                                                                   |
|                                                                            |